# 万士科技 2016 版電腦割字機 USB 連電腦安裝說明

# http://www.chaostec.com

## 1.驅動安裝

在驅動安裝包裏有兩個檔。

如果是 32 位元系統請選擇 skusbsetupexe 程式, 運行安裝

如果是 64 位元系統請選擇 skusbsetup\_x64.exe 程式, 運行安裝

安裝完成後,控制台->系統->裝置管理員,裡可以看到 STMICROELECTRONICS VIRTUAL COM PORT(COMx),

#### COMx 是刻繪軟體裏使用的串口號。

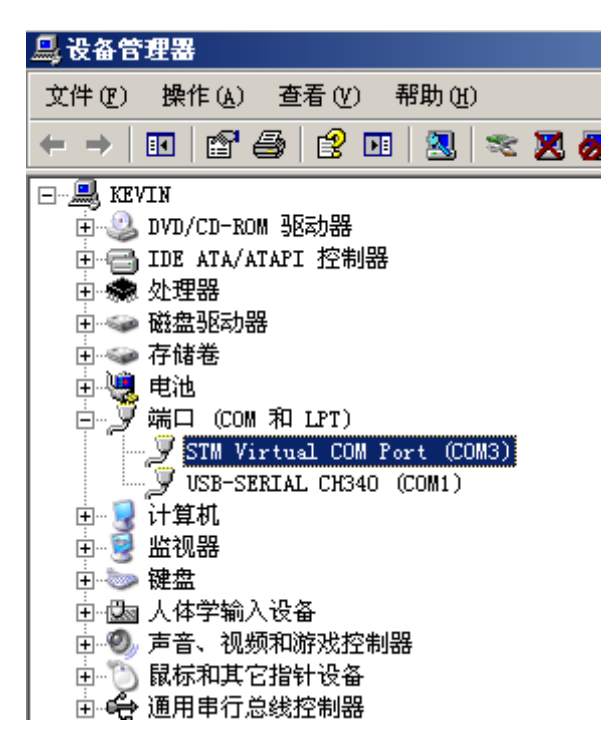

如果你想改變埠的序號,例如 COM3 改成 COM2,你可以在下圖位置點擊右鍵,然後選擇 "屬性"

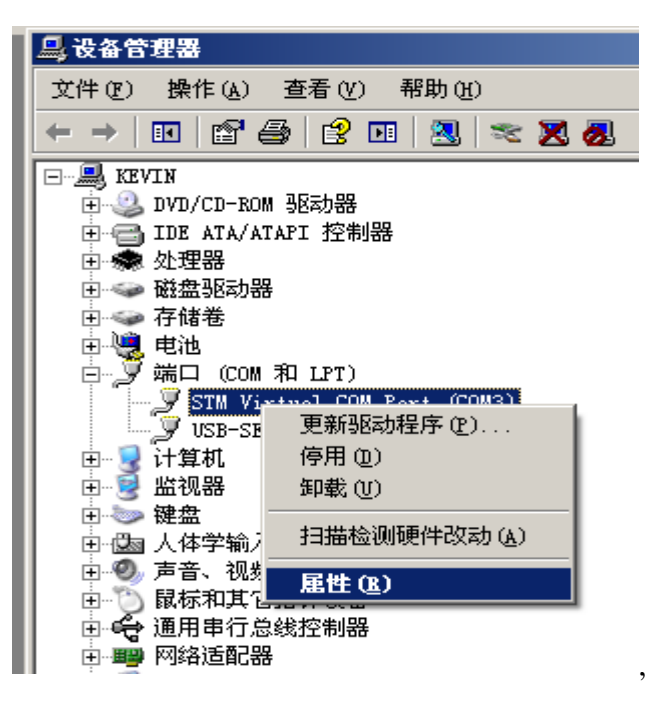

| 毎秒( | 拉数 (B): <b>38400</b> |           |
|-----|----------------------|-----------|
| 数打  | 居位 @):  8            | -         |
| 奇偶相 | 交验 (2): 无            | •         |
| 停」  | 上位 (2): 1            | •         |
| 流打  | 空制(2): 无             | •         |
| _   | 高级(à) 还.             | 原默认值 (28) |

然後再選擇"**高級**"

| CO | Ⅰ3 的高级设置<br>使用 FIFO 缓冲区 ⑤<br>选择较低设置以纠正<br>选择较高设置以提高 | 需要 16550 ま<br>连接问题。<br>性能。 | 東容 VART)( | D |    |       |      | ? ×<br>确定<br>取消 |
|----|-----------------------------------------------------|----------------------------|-----------|---|----|-------|------|-----------------|
|    | 接收缓冲区(B):低(1)                                       |                            |           |   | —Į | 高(14) | (14) |                 |
|    | 传输缓冲区( <u>T</u> ):低(1)                              | 1                          |           |   | —Į | 高(16) | (16) |                 |
|    | COM 端口号 (P): [COM2                                  |                            |           |   |    |       |      |                 |

在這裡選擇一個你的軟體可以支援的埠號(例如舊版文泰只支援 COM1 和 COM2)

#### 2.文泰設置

## A.割字機設置

| 刻绘输出<br>刻绘设备 【支持HPGL 		 ↓ 设置机器】<br>连接在 COM3 		 ↓ 设置端口                                                                                                    | x<br>x<br>x<br>x<br>x<br>x<br>x<br>x<br>x<br>x<br>x<br>x<br>x<br>x                              |
|----------------------------------------------------------------------------------------------------|-------------------------------------------------------------------------------------------------|
| 刻绘机设置          补偿设置 幅面和原点 命令设置          最大宽度:       1250 ÷ 毫米         最大宽度:       1250 ÷ 毫米         最大宽度:       32000 ÷ 毫米         支长度:       32000 ÷ 毫米         水平分辨率:       800 线/英寸         纵向分辨率:       800 线/英寸         坐标原点在 左侧1处 ▼ 刻完后刀停在 左侧3处 ▼         纸前进方向为 X ▼ 報 并且前进 2 ÷ 毫米 | 起始位置       水平:     ○       空末:     ○       迎ば     ○       刻絵輸出     结束       自动复制       份数     1 |
| 确定     取消     增加     修改     7       發鋒:     0毫米     ▼     ▼     ▼     ▼       「     全部输出     1 黑     ▼       「     多笔输出     ○     修改                                                                                                    | K平间隔 <mark>0 <u>→</u>毫米<br/><u>S</u>直间隔 0 <u>→</u>毫米</mark>                                     |

在割字機設置裏請將水平解析度和縱向解析度改為800,舊板的機器是1000.如果不改動數值會影響切割尺

寸,並會出現因切割圖案尺寸過大而撞擊左側限位,造成機器停止切割。

# B.連接埠設置:

請將傳輸串列傳輸速率設為38.4K,流式控制按下圖設置

| 刻绘设备<br>连接在                                                                           | 支持HPGL     ● 设置机器       COM3     ● 设置端口                                    |                                 |
|---------------------------------------------------------------------------------------|----------------------------------------------------------------------------|---------------------------------|
|                                                                                       | 着口设置 已安装端口: COM3                                                           | →+++/+/+- 東<br>三毫米<br>→         |
|                                                                                       | 端口类型 端口号: 3 详细<br>8 日 多 数 设 置                                              |                                 |
| M <u>局天水</u><br>[用户5<br>对质宽:<br>对质长:                                                  | 设置端口<br>端口 <u>P</u> :COM3 传输速率 <u>B</u> : 38.4k ▼<br>数据位D: 8 ▼ 校验A: None ▼ |                                 |
| <ul><li>前出区域</li><li>页</li><li>瓦</li><li>1</li><li>区</li><li>1</li><li>(回義:</li></ul> | 停止位≦: 1 ▼<br>쳓式控制L: □ DTR/DSR<br>□ XON/XOFF<br>↓ RTS/CTS                   | 文 I → →<br>幕 ○ → 毫米<br>幕 ○ → 毫米 |

在刻繪軟體裡選擇對應的串口就可以和刻字機連線切割了。

http://www.chaostec.com